ICBC 😰 <u>中国工商银行</u>

## ICBC (Europe) S.A. Amsterdam Branch

e

Internet Bankieren Internet Banking Handleiding Particulieren User Guide Personal Banking 网银使用手册 Inbox Inbox 站内信 Tools 工具

Uw bankafschriften downloaden Download your bankstatements 我的文档

Uw persoonlijke instellingen Your personal settings 安全中心 2

3

4

5-6

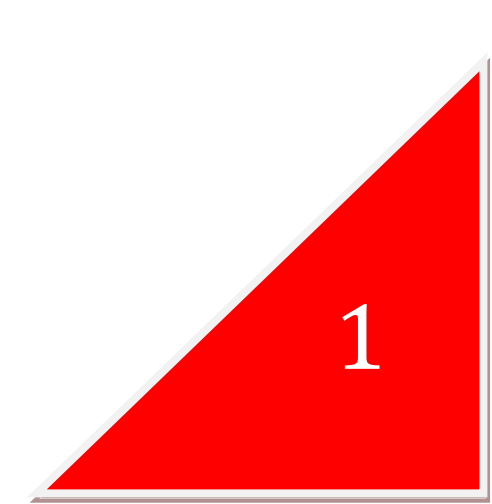

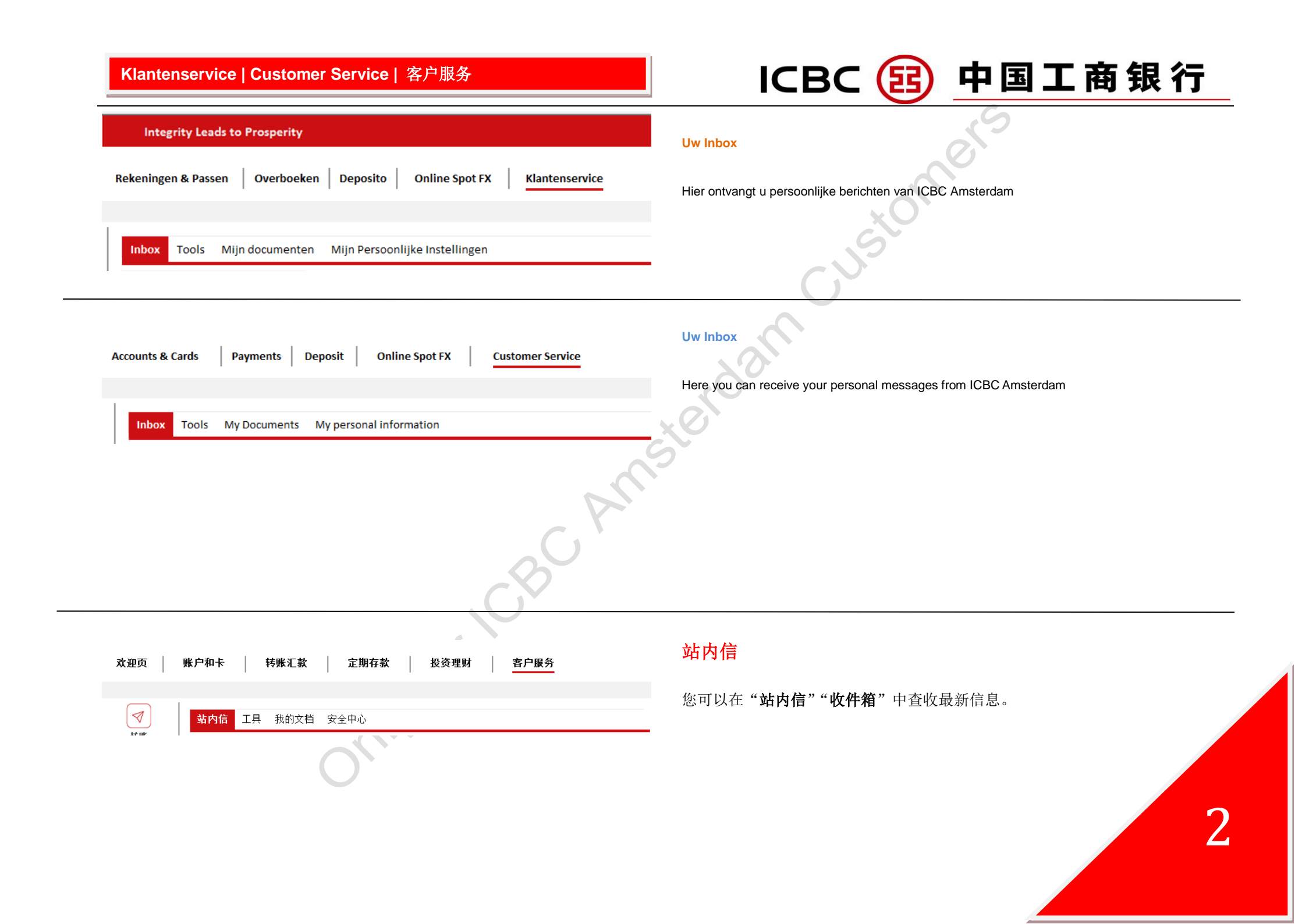

## 中国工商银行 ICBC (E) Klantenservice | Customer Service | 客户服务 Tools Rekeningen & Passen Overboeken Deposito **Online Spot FX** Klantenservice Om beveiligd te kunnen internet bankieren raden wij u aan de E-banking assistant te downloaden en te installeren. Dit programma zal u helpen add-ons/ plug-ins/ invoegtoepassingen te beheren en Mijn documenten Mijn Persoonlijke Instellingen Inbox Tools zorgt voor een optimale gebruikerservaring tijdens het Internet Bankieren. > ICBC Internet Banking Assistant Accounts & Cards Payments Deposit **Online Spot FX Customer Service Tools** In order to do Internet Banking with the highest safety we advise you to download and My Documents My personal information Inbox Tools install our E-banking assistant. It can help you to manage add-ons/plug-ins and ensure > ICBC Internet banking assistant optimal userexperience during your internet banking session. 工具 账户和卡 欢迎页 转账汇款 定期存款 客户服务 投资理财 **握如百.重重信自想**限 请在"工具"-"ICBC 网银助手"中下载并安装"ICBC 网银助手",以便保障您 $\triangleleft$ 我的文档 安全中心 站内信 工具 的网银操作安全进行。该软件将引导您完成整个证书驱动、控件以及系统补丁的 转账 > ICBC网银助手 安装。

| Klantenservice   Customer Service   客户服务                                                                                                    | ICBC 😰 中国工商银行                                                                                                    |  |  |  |
|----------------------------------------------------------------------------------------------------|----------------------------------------------------------------------------------------------------|--|--|--|
| Rekeningen & Passen Overboeken Deposito Online Spot FX Klantenservice                                                                                                    | Uw bankafschriften downloaden         1. Klik op "Klantenservice" en vervolgens op "Mijn documenten"         2. Bij "datum" kunt u de perioden aangeven           |  |  |  |
| Inbox       Tools       Mijn documenten       Mijn Persoonlijke Instellingen         Datum: <ul> <li>Laatste maand</li> <li>03-11-2015</li> <li>3-12-2015</li> <li>Tools</li> <li>Document Type:</li> <li>Rekeningafschriften</li> <li>Rekeningafschriften</li> <li>Rekeningafschriften</li> <li>Tools</li> <li>Rekeningafschriften</li> <li>Rekeningafschriften</li> <li>Rekeningafschriften</li> <li>Interventing</li> <li>Interventing</li> <li>Int</li></ul>                                                                                                    | 3. Bij "document type" kunt u kiezen uit "Rekeningafschriften" en "CreditCardafschriften"                                                                         |  |  |  |
| ccounts & Cards Payments Deposit Online Spot FX Customer Service                                                                                                    | <ol> <li>Download your Bankstatements</li> <li>Click on "Customer Service" and then on "My Documents"</li> <li>At "Date" you can indicate your periods</li> </ol> |  |  |  |
| Inbox     Tools     My Documents     My personal information       Date: <ul> <li>Latest 1 month</li> <li>03-11-2015</li> <li>- 03-12-2015</li> <li>- 03-12-2015</li>      &lt;</ul> | <ul> <li>3. At "File type" you can choose whether you want to download the "Bank statement" o</li> <li>Card statement"</li> </ul>                                 |  |  |  |
| 次迎页       账户和卡       转账汇款       定期存款       投资理財       查户服务                                                                                                    | <ul> <li>我的文档</li> <li>1. 在顶端菜单中选择"客户服务",然后选择"我的文档"</li> <li>2. 在"日期"中选择您要查询的期限</li> <li>3. 根据您的需要,在"文档类型"中选择"信用卡对账单"或者"电子回单"</li> </ul>                          |  |  |  |

## 中国工商银行 ICBC (B) Klantenservice | Customer Service | 客户服务 Uw persoonlijke instellingen Rekeningen & Passen Overboeken Deposito Online Spot FX Klantenservice Hier kunt u de volgende informatie wijzigen: 🖉 klikt naast "Mijn 1. Onder "Mijn contactgegevens" kunt u nadat u op het knopje Mijn Persoonlijke Instellingen Inbox Tools Mijn documenten Mijn persoonlijke instellingen contactgegevens" de volgende gegevens wijzigen: Email adres 💮 Mijn contactgegevens 🖉 Mijn beveiligingsinstellingen Telefoonnummers Wachtwoord wijzigen Post adres USB sleutel manager Persoonlijke instellingen aanpassen Onder "Persoonlijke configuratie" vindt u "Gebruikersnaam instellingen" I inks onder kunt u uw 2. Password token kalibreren gebruikersnaam wijzigen. ICBC messenger 3. Onder "Mijn Beveiligingsinstellingen" rechtsboven kunt u de volgende gegevens wijzigen en 0 Persoonlijke configuratie (TD) het password token kaliberen: Gebruikersnaam instellingen Wachtwoord Persoonlijke instellingen Accounts & Cards Deposit **Online Spot FX** Payments **Customer Service Your Personal Information** You can change the following information: Inbox Tools My Documents My personal information 1. If you click on the where the "My Contact Data", you can change the following My Profile information: 🎡 My Contact Data 🖉 My Security Email address Telephone number Password Change USB-Shield Manager Post address Personal Notification Message Under "Personal Configuration" left under, of the screen, you can find the "Username settings" 2. Calibration of password token 3. Under "My security" upper right, you can calibrate the password token and change the following: 60 **Personal Configuration** Alerts Password

Username settings

Personal Notification Message

5

## Klantenservice | Customer Service | 客户服务

| ICBC ( | B | 中国 | Ι | 商 | 银 | 行 |
|--------|---|----|---|---|---|---|
|        |   |    |   |   |   |   |

| 欢迎页 | 账户和卡 │ 转账汇款 │ 定期存款 │          | 投资理财 字户服务           |                                         |
|-----|-------------------------------|---------------------|-----------------------------------------|
|     |                               |                     | ★ 至 中 心<br>您可以调整以下信息:                   |
|     | 站内信 工具 我的文档 <mark>安全中心</mark> |                     |                                         |
| 转账  | 我的个人信息                        |                     | <b>1</b> . 请点击"我的联系信息"右侧的图标 ,您可以调整如下信息: |
|     | 🍄 我的联系信息 🖉                    | 🕞 我的安全设置            | - 电子邮箱地址                                |
|     |                               | 修改四银密码<br>管理认证介质    | -                                       |
|     |                               | 修改四银预留验证信息<br>密码器控准 | 2. 在左下方的"个性化设置"中,您可以根据个人需要"设置登录名"       |
|     | ◎ 个性化设置                       | 📢 工银信使              | 3. 在右上方"我的安全设置"中,您可以进行如下操作:             |
|     | <br>设置登录名                     |                     |                                         |
|     |                               |                     | - 密码器校准                                 |
|     |                               |                     |                                         |
|     |                               |                     |                                         |
|     |                               |                     |                                         |
|     |                               | C                   |                                         |
|     |                               |                     |                                         |
|     |                               |                     |                                         |
|     |                               |                     |                                         |
|     |                               |                     |                                         |
|     |                               | <u><u></u></u>      |                                         |
|     |                               |                     |                                         |
|     |                               | )                   |                                         |
|     | O`                            |                     |                                         |
|     |                               |                     |                                         |
|     |                               |                     |                                         |
|     |                               |                     |                                         |